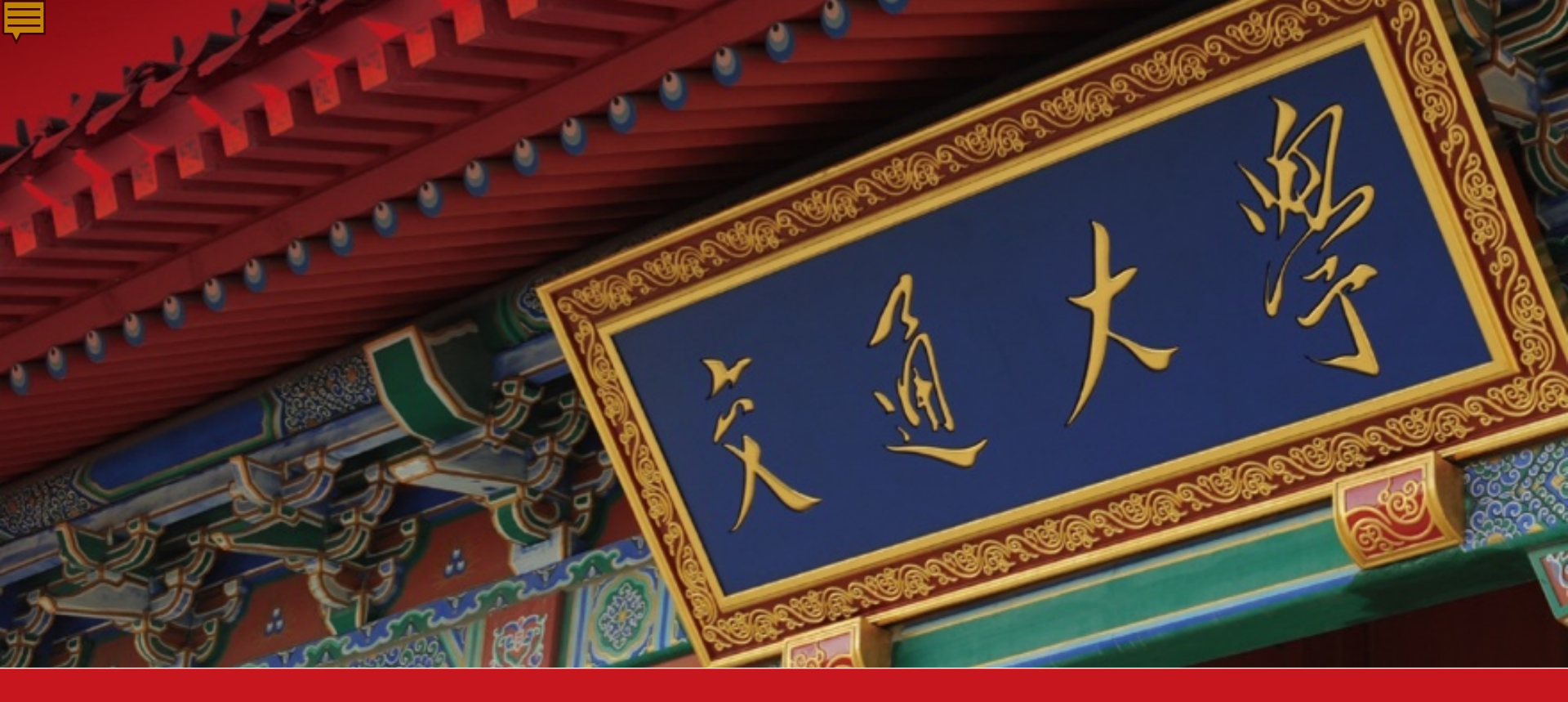

# "五四评优"一门式线上平台使用说明

2023年3月

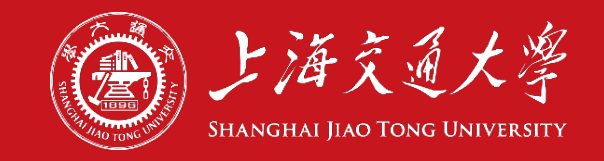

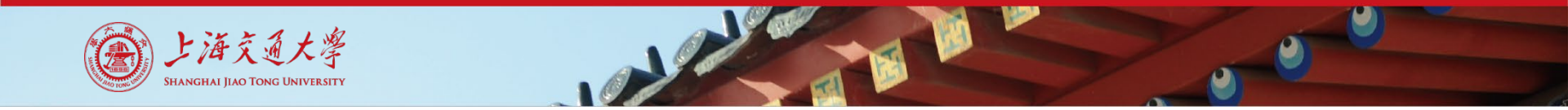

拟推荐人填写表单

### ① 进入表单(点击链接)

https://ssc.sjtu.edu.cn/f/0b731a04 (一门式服务平台)

本次评优仅提供<mark>优秀团员和优秀团干部</mark>的线上审批通道

② 使用交大jaccount账号登陆,进行表单填写

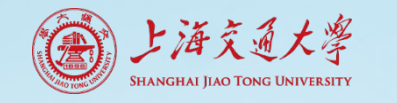

### 拟推荐人填写表单

#### ③ 流程选择

首先选择推荐来源,在弹出的下拉选择中选择对应类别的具体推荐来源。

- 由学院推荐,选择来源为院系推荐,在弹出的下拉选择中选择相应学院。
- 由校级机关和学生组织推荐,选择相应来源,在弹出的下拉列表中选择组织、机构名称。

#### 推荐来源\*

○ 学校组织推荐 ● 班级或院系思政老师推荐

<sub>班级院系推荐\*</sub> 所有同学均选择班级或院系思政老师推荐!

电子信息与电气工程学院

 $\vee$ 

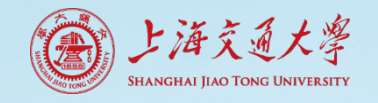

## 拟推荐人填写表单

### ④ 填写、提交表单

- 本表须按要求如实填写,如发现 虚假,无论评选活动进行到何阶 段,即取消评选资格,并交由院 系处理。
- 右上角带有"\*"的问题为必填项。
  (如有留空提交会提示表单存在 不合法字段)。右侧"上传推荐表"
   栏目为非必填。
- 点击"提交",完成申请(每人仅 可提交一次,请勿重复操作)。

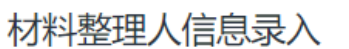

#### 主要事迹 \*

材料整理由第三人进行,要求有具体成绩,且须提供材料整理人姓名 (500字左右)

| B I U S Normal‡ Default ‡ A ﷺ ୭ | ,  ≡   Ξ Ξ Ξ   % ⊠   ℤ |
|---------------------------------|------------------------|
| 清藏入内容                           |                        |
| 对料整理人姓名*                        | 材料整理人手机*               |
| 清輸入內容                           | 2 请输入内容                |
| 壁理日期 *                          | 上传推荐表                  |
| 请选择日期                           | 」<br>上传                |
|                                 |                        |
| 册级团支部评选意见*                      | 团支书*日期*                |
| 同意                              | 请输入内容 2022-04-03 曾     |
|                                 |                        |
|                                 |                        |
|                                 |                        |
|                                 |                        |

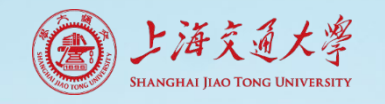

## 拟推荐人填写表单

### ⑤ 查看审批进度

- 申请人点击链接<u>https://ssc.sjtu.edu.cn/s/ff34061e</u>。
- 登录jaccount即可查看提交的表单记录,"当前流程状态"一栏显示审批进度。
- 如表单被拒绝,也可在本人表单中填写的邮箱里查看反馈邮件。

| 精稿93图 | 新 🛛 编  |
|-------|--------|
|       |        |
| 前天教規  | ☑ 院系/部 |
|       |        |
| 当前天教授 |        |
| 当前无效環 |        |
| 当前无数据 |        |
| 当前无数据 |        |
| 当前无数据 |        |
| 当前无数据 |        |
| 当前无数据 |        |
|       |        |
|       |        |
|       |        |
|       |        |